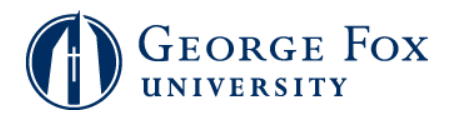

## Trad'l Undergrads - View Registration Appointment Time

| Step | Action                                                                                                    |
|------|----------------------------------------------------------------------------------------------------|
| 1.   | Logging In:                                                                                                    |
|      | In a browser window, go to <b>mygfu.georgefox.edu</b> .                                                                                                    |
|      | Log in using your George Fox userID and password.                                                                                                    |
| 2.   | Click the Self Service link.                                                                                                    |
| 3.   | Click the <b>Student Center</b> link.                                                                                                    |
| 4.   | You'll see information on your <b>Enrollment Appointment</b> in the <b>Enrollment Dates</b> section on the right side of the screen.                                                                                                    |
|      | details                                                                                                    |
| 5.   | You'll see the beginning and ending dates and times for your appointment.                                                                                                    |
|      | You may add courses to your <b>Shopping Cart</b> before your appointment begins.                                                                                                    |
|      | When your appointment begins, you'll be able to enroll in the courses in your <b>Shopping</b><br><b>Cart</b> after you meet with your advisor. Your advisor must release the advising hold on<br>your registration before you can enroll. |
| 6.   | End of Procedure.                                                                                                    |